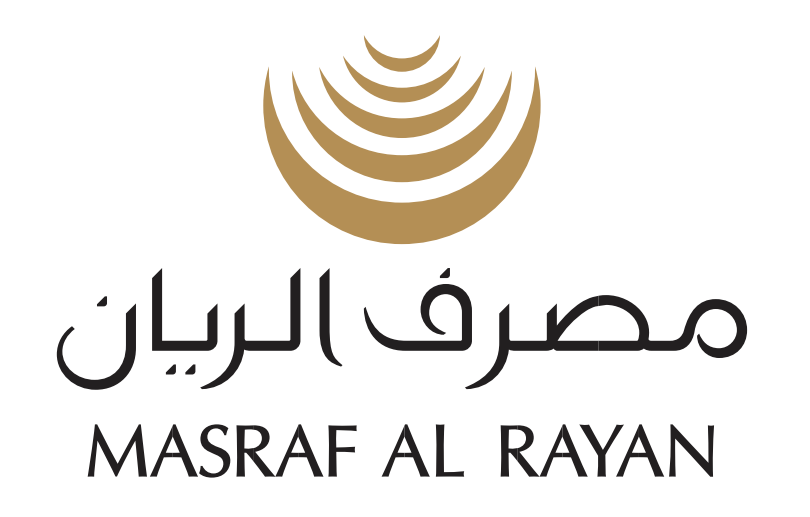

Define account access for a user (This functionality will allow you to modify account access of an existing user )

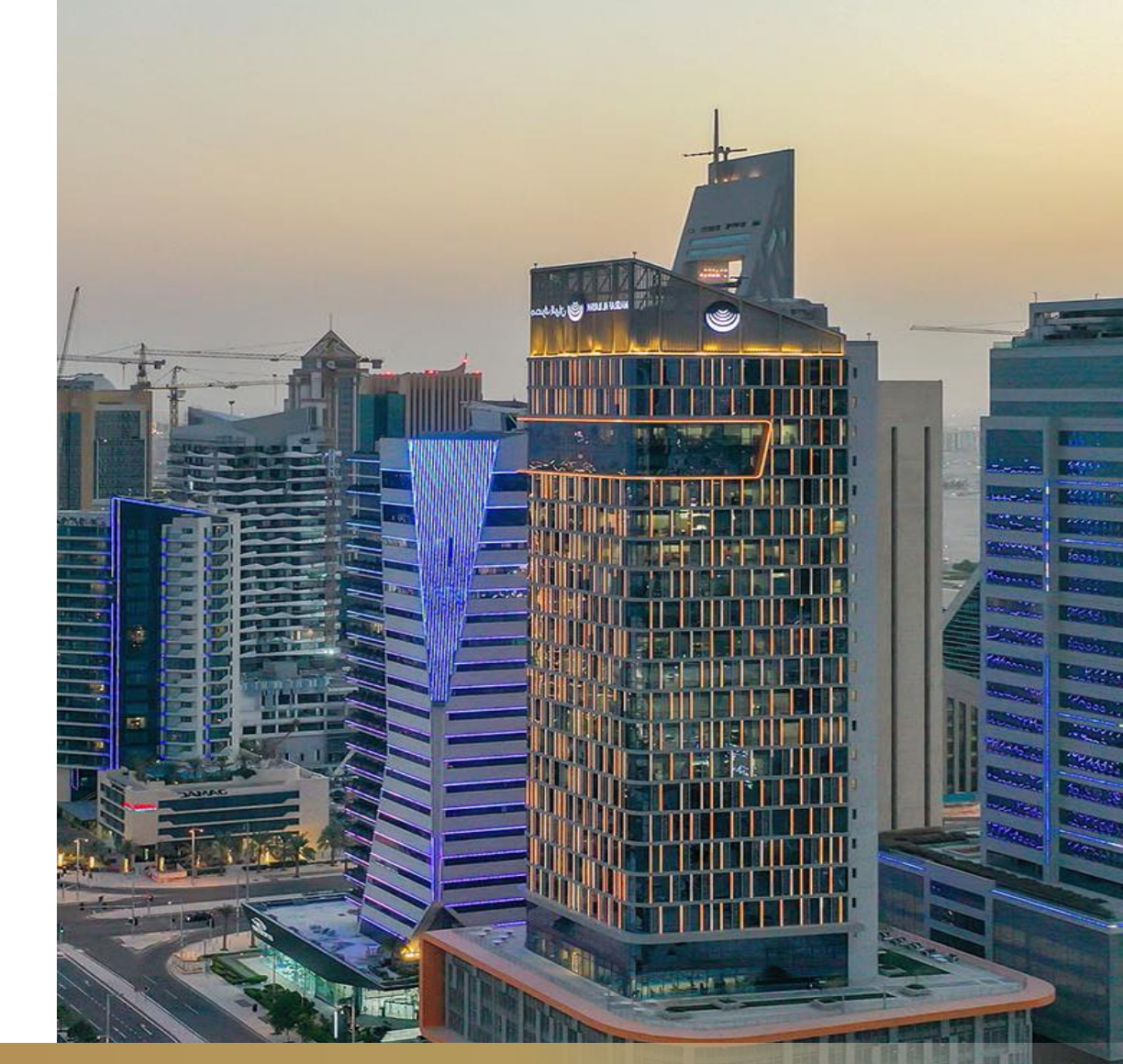

Corporate Internet Banking -User Guide

Confidential

Al Rayan net

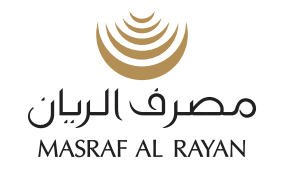

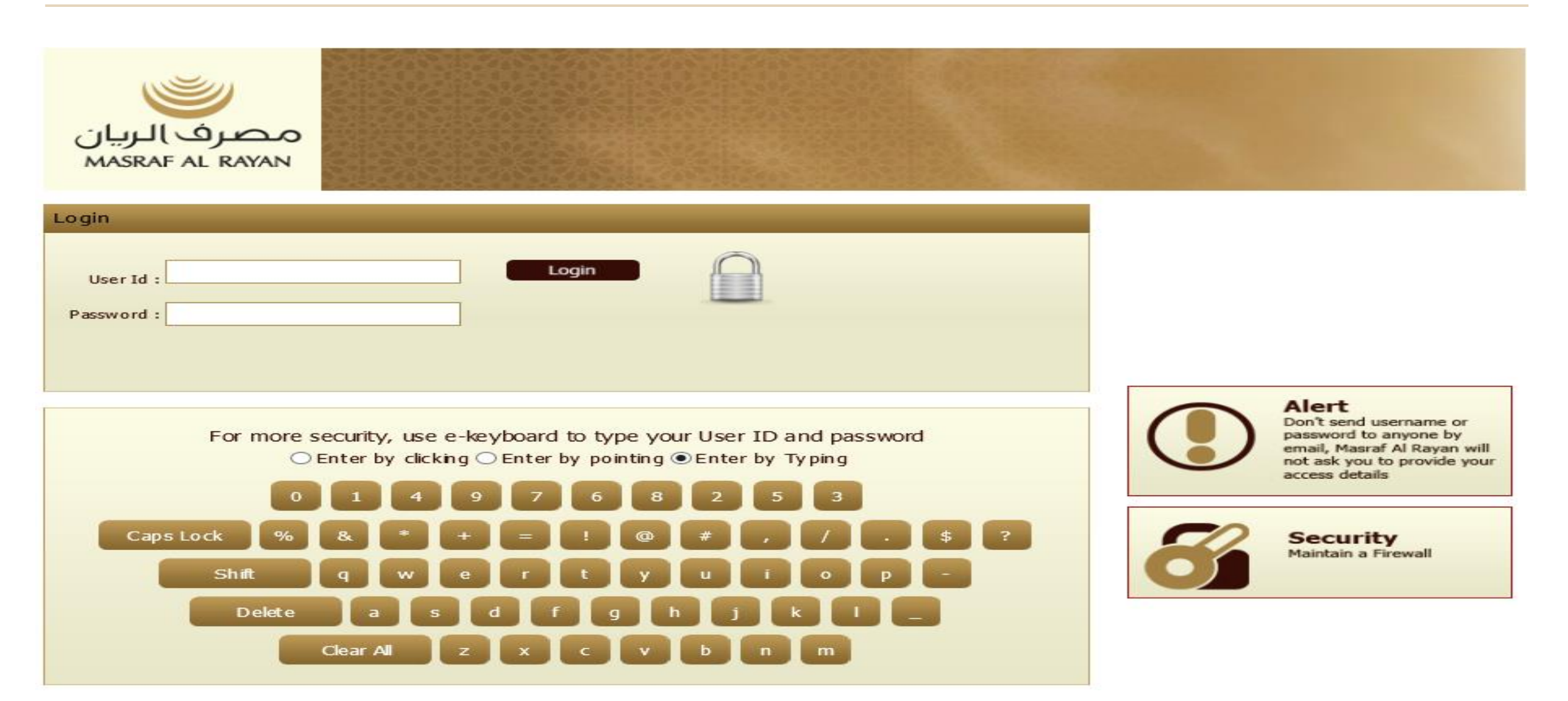

Confidential

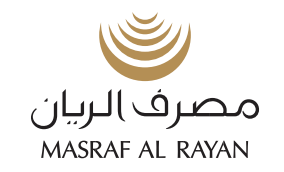

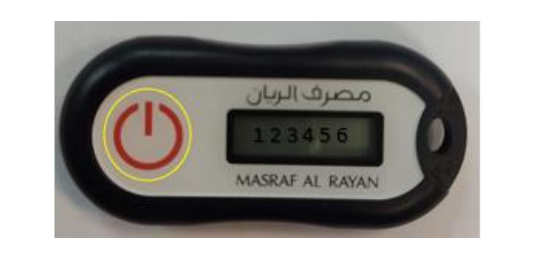

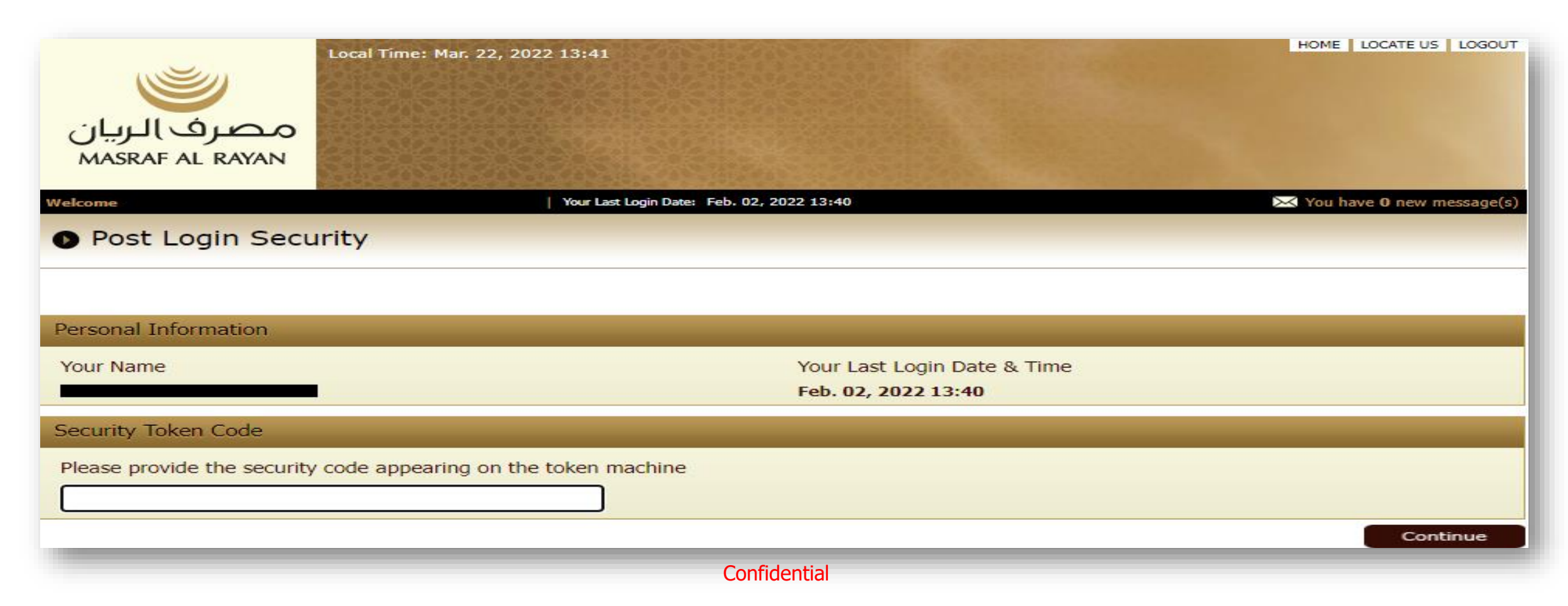

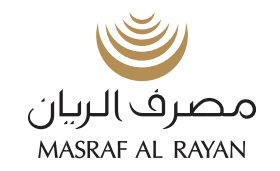

| مصرف الريان<br>MASRAF AL RAYAN<br>Welcome<br>Management Console | Er Mar. 22, 2022 13:42<br>Security<br>OD. Your Last Login Date: Feb<br>INTERA | You have 82 new message<br>Vac - QATAR CO.   |  |  |
|-----------------------------------------------------------------|-------------------------------------------------------------------------------|----------------------------------------------|--|--|
|                                                                 |                                                                               |                                              |  |  |
| Number of Active Users                                          | 22 💊                                                                          | Number of Inactive Users 2 S                 |  |  |
| Number of Blocked Users                                         | 0 💁                                                                           | Password Failures in Last 7 Days 0           |  |  |
| User Man                                                        | agement                                                                       | Login Restrictions                           |  |  |
| Define New User                                                 |                                                                               | Define account access restriction for a user |  |  |
| Reset user password                                             |                                                                               | Define IP address restriction for a user     |  |  |
| Unlock a User                                                   |                                                                               | Define country restriction for a user        |  |  |
| ▶ Inactivate a User                                             |                                                                               | Define working day restriction for a user    |  |  |
| Activate a user                                                 |                                                                               | Define working hours restriction for a user  |  |  |
| Update User Information                                         |                                                                               |                                              |  |  |
| Manage User Role                                                |                                                                               |                                              |  |  |
| Manage User Authorization                                       |                                                                               |                                              |  |  |
| Manage OTP Receiving Channel                                    |                                                                               |                                              |  |  |
| Usage R                                                         | leports                                                                       | Cash Management                              |  |  |
| View internet banking usage of a                                | user                                                                          | Approval Groups                              |  |  |
| View management console usage                                   | of an admin                                                                   | Approval Group Membership                    |  |  |
|                                                                 |                                                                               | Approval Rule Management                     |  |  |
|                                                                 |                                                                               | Limits Management                            |  |  |

Confidential

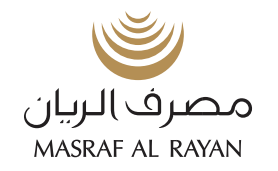

| Number of Active Users       | 15 🐁 | Number of Inactive Users                                                                              | 2 🐁  |  |
|------------------------------|------|----------------------------------------------------------------------------------------------------|------|--|
| Number of Blocked Users      | 2 🐁  | Password Failures in Last 7 Days                                                                      | 0 🐁  |  |
| User Manage                  | ment | Login Restriction                                                                                     | 15   |  |
| Define New User              |      | Define account access restriction for a                                                               | user |  |
| Reset user password          |      | Define IP address r Accounts or not. You can manage which users can                                   |      |  |
| • Unlock a User              |      | Define country rest<br>you can limit who can access to accounts that are<br>used for salary payments. |      |  |
| Inactivate a User            |      | Define working day restriction for a user                                                             |      |  |
| Activate a user              |      | Define working hours restriction for a user                                                           |      |  |
| Update User Information      |      |                                                                                                    |      |  |
| Manage User Role             |      |                                                                                                    |      |  |
| Manage User Authorization    |      |                                                                                                    |      |  |
| Manage OTP Receiving Channel |      |                                                                                                    |      |  |
| Usage Repo                   | orts | Cash Manageme                                                                                         | nt   |  |
| Confidential                 |      |                                                                                                    |      |  |

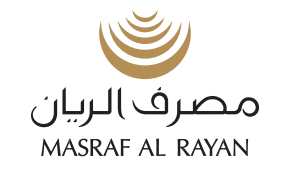

| A    | Account Access F                  | Restrictions                                        |                            |            |         |
|------|-----------------------------------|-----------------------------------------------------|----------------------------|------------|---------|
|      |                                   |                                                     |                            |            |         |
|      |                                   |                                                     |                            |            |         |
| of 9 | )   Please select accounts for gi | ving account level access rights                    |                            |            |         |
| ve   | access to all accounts            |                                                     |                            |            |         |
|      | ACCOUNT NUMBER                    | ACCOUNT TYPE                                        | ACCOUNT NAME               | CURRENCY   |         |
| I    | 1001106523001                     | CURRENT ACCOUNT                                     | CORPORATE IB UA            | QAR        |         |
| 1    | 1001106523002                     | CURRENT ACCOUNT                                     | CORPORATE IBUAT            | USD        |         |
|      | 1001106523100                     | SAVINGS ACCOUNT                                     | CORPORATE IBUAT            | QAR        |         |
|      | 1001TUX1065232309001              | SPECIAL TERM INVESTMENT ACCOUNT ( CALL<br>ACCOUNT ) | CORPORATE IB UAT           | QAR        |         |
|      | 1001TGD1065232309001              | UNRESTRICTED TERM DEPOSIT - AGREED                  | CORPORATE IB UAT           | QAR        |         |
|      | 1230906000001                     | MUSAWAMA FINANCING                                  |                            | QAR        |         |
|      | 1230906000002                     | MURABAHA COMMODITY                                  |                            | QAR        |         |
| f 9  | Please select cards for giving    | access rights                                       |                            |            |         |
| /e   | access to all cards               |                                                     |                            |            |         |
|      | CARD NUMBER                       | CARD TYPE                                           | CARD HOLDER NAME           | CASH LIMIT | STA     |
|      | 4890 19 ** **** 4886              | CORP TYPE                                           | CORPORATE IB UAT CORPORATE | 60000      | Acti    |
| f 9  | Please select prepaid cards f     | or giving access rights                             |                            |            |         |
| 'e   | access to all cards               |                                                     |                            |            |         |
|      | CARD NUMBER                       | CARD TYPE                                           | CARD HOLDER NAME           | CASH LIMIT | STATUS  |
|      | 4971 45 ** **** 4534              | PREPAID EQTISADI                                    | CORPORATE IB UAT CORPORATE | 0          | Active  |
| f 9  | Please select CIF(s) for givin    | g access rights to Salary Cards                     |                            |            |         |
|      | CUSTOMER NUMBER                   |                                                     |                            |            |         |
|      | 106523                            |                                                     |                            |            |         |
|      |                                   |                                                     |                            |            |         |
|      |                                   |                                                     |                            |            |         |
| -    | ack                               |                                                     |                            |            | Continu |

## Kindly select each circle for each account and repeat the process of ticking all the boxes for each account and click continue

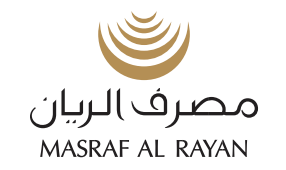

| S of S                                                                                                    | I Please spe                 | cify Account Tra | ansaction Access |       |                    |              |           |          |          |
|----------------------------------------------------------------------------------------------------|------------------------------|------------------|------------------|-------|--------------------|--------------|-----------|----------|----------|
|                                                                                                    | ACCOUNT N                    | UMBER            | ACCOUNT TYPE     |       | ACCOL              | INT HOLDER I | NAME      |          | CURRENCY |
|                                                                                                    | 000                          | 3001             | CURRENT ACCO     | NUNT  | ACDO               | 02 D         | 1         |          | QAR      |
| $\odot$                                                                                                    | 000                          | 3002             | CURRENT ACCO     | DUNT  | ACDO               | 02 D         | 12        |          | QAR      |
| $\odot$                                                                                                    | 000                          | . 2001           | CURRENT ACCO     | UNT   | ACDO               | 030          | 11        |          | QAR      |
|                                                                                                    | DESCRIPTION                  |                  |                  |       |                    |              |           |          |          |
|                                                                                                    | Term Deposit Account Opening |                  |                  |       |                    |              |           |          |          |
|                                                                                                    | Between My Accounts          |                  |                  |       |                    |              |           |          |          |
|                                                                                                    | Payment to Card              |                  |                  |       |                    |              |           |          |          |
|                                                                                                    | Other MAR                    | Accounts         |                  |       |                    |              |           |          |          |
|                                                                                                    | Domestic Tr                  | ansfer           |                  |       |                    |              |           |          |          |
|                                                                                                    | Internationa                 | al Fund Transfe  | r.               |       |                    |              |           |          |          |
|                                                                                                    | Cheque Boo                   | k Application    |                  |       |                    |              |           |          |          |
|                                                                                                    | Bill Payment                 |                  |                  |       |                    |              |           |          |          |
|                                                                                                    | BatchTransfer                |                  |                  |       |                    |              |           |          |          |
|                                                                                                    | Salary Cards File Upload     |                  |                  |       |                    |              |           |          |          |
| <b>~</b>                                                                                                    | RTP Alias Register           |                  |                  |       |                    |              |           |          |          |
| <b>~</b>                                                                                                    | RTP Alias Deregister         |                  |                  |       |                    |              |           |          |          |
| <b>~</b>                                                                                                    | RTP Payment                  |                  |                  |       |                    |              |           |          |          |
|                                                                                                    | RTP Received Amount Return   |                  |                  |       |                    |              |           |          |          |
|                                                                                                    | Send RTP R                   | 2P               |                  |       |                    |              |           |          |          |
|                                                                                                    | Approve RT                   | P R2P            |                  |       |                    |              |           |          |          |
| Image: A start of the start of the start | Reject RTP                   | R2P              |                  |       |                    |              |           |          |          |
| G of 9                                                                                                    | I Please spe                 | cify Card Trans  | action Access    |       |                    |              |           |          |          |
|                                                                                                    | CARD NUMBER                  | E12              | CARD TYPE        | CAR   | ID HOLDER NAME     |              | CASHLIMIT | <b>S</b> | TATLIS   |
|                                                                                                    | 4890 19 **                   | **** 4566        | CORP TYPE        | First | tN4566 FamilyN4566 |              | 250000    | Ac       | tive     |
| 0                                                                                                    | 4890 19 **                   | **** 6385        | CORP TYPE        | Firs  | tN6385 FamilyN6385 |              | 0         | Ac       | tive     |
|                                                                                                    | TRANSACTIO                   | IN .             |                  |       |                    |              |           |          |          |
| ~                                                                                                    | Payment to                   | Card             |                  |       |                    |              |           |          |          |
| <b>~</b>                                                                                                    | Block Lost/S                 | Stolen Card      |                  |       |                    |              |           |          |          |
| <b>~</b>                                                                                                    | Card Pin Re                  | issue            |                  |       |                    |              |           |          |          |
|                                                                                                    |                              |                  |                  |       |                    |              |           |          |          |

## 7 of 9 | Please specify Prepaid Card Transaction Access

Sorry! There are no selected accounts, credit cards or personal finance linked to Internet Banking. Please contact the customer service center on 044253333 for assistance.

| 8 | of 9      | Please specify Salary Card Transaction Access |
|---|-----------|-----------------------------------------------|
|   |           | CUSTOMER NUMBER                               |
|   |           | 10 2                                          |
| < | $\supset$ | 108                                           |
|   |           | DESCRIPTION                                   |
|   |           | Salary Card Essuance & Amendment File         |
|   |           | Salary Card Pin Reissue                       |
|   |           | Salary Card Pin Reset                         |
|   |           | Block Lost/Stolen Salary Card                 |
|   |           |                                               |

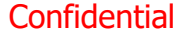

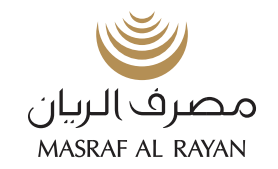

| Define New User                           | Define account access restriction for a user              |  |  |
|-------------------------------------------|-----------------------------------------------------------|--|--|
| Reset user password                       | Define IP address restriction for a user                  |  |  |
| Unlock a User                             | Define country restriction for a user                     |  |  |
| Inactivate a User                         | Define working day restriction for a user                 |  |  |
| Activate a user                           | Define working hours restriction for a user               |  |  |
| Update User Information                   |                                                           |  |  |
| Manage User Role                          |                                                           |  |  |
| Manage User Authorization                 |                                                           |  |  |
| Manage OTP Receiving Channel              |                                                           |  |  |
| Usage Reports                             | Cash Management                                           |  |  |
| • View internet banking usage of a user   | Approval Groups                                           |  |  |
| View management console usage of an admin | Approval Group Membership                                 |  |  |
|                                           | Approval Rule Management                                  |  |  |
|                                           | Limits Mi You can set approval rules for approval system. |  |  |
| Approval Bule Management                  |                                                           |  |  |
| Approval Kule Management                  |                                                           |  |  |
| RULE NAME                                 | STARTING DATE ENDING DATE                                 |  |  |
| <ul> <li>GroupRuleTransaction</li> </ul>  | 14 May 17 14 May 27                                       |  |  |
| O abc                                     | 02 Jun 17 02 Jun 27                                       |  |  |
| O Paltest                                 | 02 Jun 17 02 Jun 27                                       |  |  |
| Ben Adding                                | 26 Sep 17 26 Sep 27                                       |  |  |
| Back                                      | Details Delete Update Add                                 |  |  |

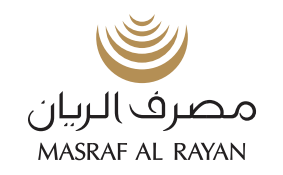

|                     |                                                                                                    | Tou have 0 new message(s)  |
|---------------------|----------------------------------------------------------------------------------------------------|----------------------------|
| Upda                | late Rule                                                                                                    |                            |
| Specify an a        | ralias for your rule                                                                                                    |                            |
| lias*               | GroupRuleTransaction                                                                                                    |                            |
| This rule will      | vill apply to:                                                                                                    |                            |
|                     | Transactions                                                                                                    |                            |
| ace note            | to that if there are transactions in progress related to this rule, all of them will                                                                                                    | be cancelled               |
|                     |                                                                                                    |                            |
|                     |                                                                                                    | Cancel Continue            |
|                     |                                                                                                    |                            |
|                     |                                                                                                    |                            |
|                     | Tick the account number and n                                                                                                    | ross continuo              |
|                     | fick the account number and p                                                                                                    | less continue              |
|                     | Local Finel Sect. 05, 2016-12,06                                                                                                    |                            |
|                     |                                                                                                    |                            |
|                     |                                                                                                    |                            |
|                     |                                                                                                    |                            |
|                     |                                                                                                    |                            |
| ريان                | مصرف الر                                                                                                    |                            |
| ىرىيان<br>MASR      | مصرف البر<br>SRAF AL RAYAN                                                                                                    |                            |
| ىريان<br>MASR       | مصرف الرو<br>SRAF AL RAYAN                                                                                                    |                            |
| ىريان<br>MASR       |                                                                                                    |                            |
| ىرىيان<br>MASR      | مصرف الرو<br>SRAF AL RAYAN<br>Vor Let Login Date: Aug. 12, 2018 13:39                                                                                                    | See You have 0 new messag  |
| بریان<br>MASR       | مصرف الرم<br>SRAF AL RAYAN<br>Tor Let Ligh Date: Aug. 12, 2018 19:99                                                                                                    | May You have 9 new message |
| بریان<br>MASR       | ACAL CALLER CALLER CONTROL Security<br>Security<br>Var Leet Login Deer: Aug. 12, 2018 13:59<br>pdate Rule                                                                                                    | Vou have 0 new message     |
| بریان<br>MASR       | ACA CONTROL<br>SRAF AL RAYAN<br>The Legis Date: Aug. 12, 2018 15:59<br>pdate Rule                                                                                                    | May You have 0 new messag  |
| بریان<br>MASR<br>UP | SRAF AL RAYAN       Services       Security         Tot Lett Legin Date: Aug. 12, 2018 15:59         pdate Rule         Please select account(s)                                                                                                    | Sta You have 0 new messay  |
| بریان<br>MASR       | SRAF AL RAYAN       Services Services         Market Lager Date: Aug. 12. 2018 15:59         Odate Rule         Percentation         Process to all accounts                                                                                                    | You have 9 new message     |
| بریان<br>MASR       | Services                                                                                                    | Vou have 0 new message     |
| بریان<br>MASR       | Constant                                                                                                    | CURRENCY                   |
| بریان<br>MASR       | COUNT NAMES     COUNT NAMES     COUNT NAMES | Vou have 0 new messag      |
| ریان<br>MASR        | SRAF AL RAYAN     Vor Lest Legit Date: Aug 12: 2018 15:59     Podate Rule     Process to all accounts     CODUNT NUMBER     ACCOUNT NAME     CURRENT ACCOUNT     CURRENT ACCOUNT ( CALL                                                                                                    | CURRENCY<br>QAR<br>QAR     |

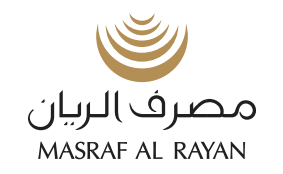

## Update Rule

| <b>(3)</b> 4 o | f 6 Please select transactio            | on(s)                  |       |      |               |            |          |  |
|----------------|-----------------------------------------|------------------------|-------|------|---------------|------------|----------|--|
|                | ACCOUNT NUMBER                          | ACCOUNT TYPE           | -     |      | ACCOUNT HOLDE | R NAME     | CURRENCY |  |
|                | 000000000000000000000000000000000000000 | CURRENT AC             | COUNT |      | INT           | TA         | 048      |  |
| 0              | 00 02                                   | CUBRENT AC             | COUNT |      | 10            | A          | DAS      |  |
| ŏ              | 00 02                                   | CUBRENT AC             | COUNT |      |               | -          | USD      |  |
| õ              | 000                                     | CURRENT AC             | COUNT |      |               |            | 048      |  |
|                | DESCRIPTION                             | CONCENT AC             |       |      |               |            |          |  |
|                | Term Depart Account C                   |                        |       |      |               |            |          |  |
|                | Batwaan My Accounts                     | Aparing .              |       |      |               |            |          |  |
|                | Payment to Card                         |                        |       |      |               |            |          |  |
|                | Other MAR Accounts                      |                        |       |      |               |            |          |  |
|                | Domestic Transfer                       |                        |       |      |               |            |          |  |
|                | International Fund Tran                 | sfor                   |       |      |               |            |          |  |
|                | Cheque Back Application                 |                        |       |      |               |            |          |  |
|                | Bill Payment                            | -                      |       |      |               |            |          |  |
|                | BatchTransfer                           |                        |       |      |               |            |          |  |
|                | Salary Cards File Upload                | 1                      |       |      |               |            |          |  |
|                | Wages SIF Bank Account                  | its Salary File        |       |      |               |            |          |  |
|                | Wages SIF Salary Cards                  | File                   |       |      |               |            |          |  |
|                | IFT File Upload                         |                        |       |      |               |            |          |  |
|                |                                         |                        |       |      |               |            |          |  |
|                | RTP Alias Register                      |                        |       |      |               |            |          |  |
|                | RTP Payment                             |                        |       |      |               |            |          |  |
|                | RTP Received Amount R                   | eturn                  |       |      |               |            |          |  |
|                | Send RTP R2P                            |                        |       |      |               |            |          |  |
|                | Approve RTP 82P                         |                        |       |      |               |            |          |  |
|                | Reject BTD 820                          |                        |       |      |               |            |          |  |
|                |                                         |                        |       |      |               |            |          |  |
|                |                                         |                        | 9     | ARD  |               | CASH LIMIT | STATUS   |  |
|                | CARD NUMBER                             | CARDITIPE              | 2     | LAME |               |            |          |  |
|                | 4890 19 ** **** 104                     | 2 CORP TYPE            |       | 796  |               | 7 5000 0   | Active   |  |
|                | TRANSACTION                             |                        |       |      |               |            |          |  |
|                | Payment to Card                         |                        |       |      |               |            |          |  |
| $\sim$         | Block Lost/Stolen Can                   | a                      |       |      |               |            |          |  |
|                | Card Pin Reissue                        |                        |       |      |               |            |          |  |
|                | Card Pin Keset                          |                        |       |      |               |            |          |  |
|                | B   Please specify Salary Co            | ard Transaction Access |       |      |               |            |          |  |
| ۲              | 106152                                  |                        |       |      |               |            |          |  |
| 0              | 109138                                  |                        |       |      |               |            |          |  |
|                | DESCRIPTION                             |                        |       |      |               |            |          |  |
|                | Salary Card Issuance                    | a Amendment File       |       |      |               |            |          |  |
|                | Salary Card Pin Reset                   | E                      |       |      |               |            |          |  |
|                | Block Lost/Stolen Sale                  | ary Card               |       |      |               |            |          |  |
|                |                                         |                        |       |      |               |            |          |  |

mont in

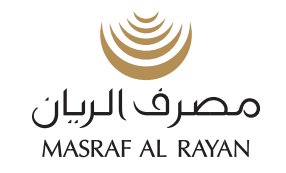

Confirm

Cancel

|               |                                             |                     | _    |
|---------------|---------------------------------------------|---------------------|------|
| Upda          | te Rule                                     |                     |      |
| S of 6 Please | e add rules for the specified account(s) an | ansaction(s)        |      |
| + 000         | 01                                          |                     |      |
|               | UP TO                                       | GROUP D             |      |
| ۲             | unlimited                                   | 1                   |      |
|               |                                             | Delete Edit Add Ano | ther |
| Back          | 1                                           | Cancel Contin       | ve   |
| • Upda        | te Rule                                     |                     |      |

| 6 of 6 Please verify the approval rules details below and CONFIRM to continue. |                      |  |  |  |
|--------------------------------------------------------------------------------|----------------------|--|--|--|
| Rule Alias                                                                     | GroupRuleTransaction |  |  |  |
| Rule Apply To                                                                  | Transactions         |  |  |  |
| + 000<br>+ 000<br>200                                                          |                      |  |  |  |

| New Rules |         |
|-----------|---------|
| UP TO     | GROUP D |
| unlimited | 1       |

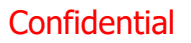